## Informator o ofercie - jak wyszukiwać szkoły?

### 1. Proszę w menu bocznym wybrać "Informator o ofercie"

| Strona główna                 | Witamy w systemie OMIKRON                                                                                                |                                                                                                    |
|-------------------------------|----------------------------------------------------------------------------------------------------|----------------------------------------------------------------------------------------------------|
| Terminarz<br>Zasady naboru    | Do pracy z systemem zalecamy darmową przeglądarkę internetową                                                            | Soogle Chrome lub 🍑 Firefox w wersji 8.0 lub nowszej .                                                              |
| Pliki do pobrania, instrukcja | Wprowadzanie formularza<br>(W przypadku posiadania hasła proszę skorzystać z opcji<br>"Zaloguj")<br>* PESEL dziecka:<br> | Zaloguj się, aby sprawdzić lub poprawić<br>wprowadzony formularz<br>* PESEL dziecka:<br><br>* Hasło:<br><br>Zaloguj |
|                               | Aktualności<br>Brak aktualności                                                                                          |                                                                                                    |

2. Proszę wybrać odpowiednie opcje wyszukiwania a następnie nacisnąć "Wyszukaj".

#### Uwaga!

Pozostawienie opcji wyszukiwania nieuzupełnionych spowoduje, że system wyszuka oferty wszystkich szkół.

Aby wyszukać szkoły prowadzone przez powiat krakowski proszę z rozwijalnej listy "Powiat" wybrać opcję "krakowski".

Aby wyszukać szkoły prowadzone przez miasto Kraków proszę z rozwijalnej listy "Powiat" wybrać opcję "miasto Kraków". Dodatkowo z rozwijalnej listy "Dzielnica - Miasto Kraków" można wybrać dzielnicę.

| 🚺 Strona główna               | Wyszukiwarka Ulubione      |                      |
|-------------------------------|----------------------------|----------------------|
| Informator o ofercie          | Wyszukiwanie ofert         | 🗙 Wyczyść 🔍 Wyszukaj |
| Terminarz                     | 0ferta                     |                      |
| Zasady naboru                 | Powiat:                    |                      |
| Pliki do pobrania, instrukcja | Wybierz ¢                  |                      |
|                               | Dzielnica - Miasto Kraków: |                      |
|                               | wybierz                    |                      |
|                               | Wybierz ¢                  |                      |
|                               | Typ grupy rekrutacyjnej:   |                      |
|                               | Wszystkie \$               |                      |

Po wyborze "Typu szkoły" rozwiną się dodatkowe parametry wyszukiwania charakterystyczne dla danej szkoły.

| Strona główna                 | Wyszukiwarka Ulubione      |    |
|-------------------------------|----------------------------|----|
| Informator o ofercie          | Wyszukiwanie ofert         |    |
| Terminarz                     | Oferta                     |    |
| Zasady naboru                 | Powiat:                    |    |
| Pliki do pobrania, instrukcja | Wybierz                    | \$ |
|                               | Dzielnica - Miasto Kraków: |    |
|                               | Typ szkoły:                | Ŧ  |
|                               | Wybierz                    | \$ |
|                               | Filtruj                    | 8  |
|                               | Licea Ogólnokształcące     | *  |
|                               | Zasadnicze Szkoły Zawodowe |    |
|                               | Technika                   |    |
|                               |                            |    |
|                               |                            |    |
|                               |                            | -  |

- Po wyborze typu szkoły Licea Ogólnokształcące mamy do wyboru następujące opcje wyszukiwania:
  - typ grupy rekrutacyjnej
  - sugerowane przedmioty rozszerzone
  - > proponowane języki wiodące w grupie rekrutacyjnej
  - > proponowane języki obce nauczane w grupie rekrutacyjnej

| Strona główna                 | Wyszukiwarka Ulubione                              |
|-------------------------------|----------------------------------------------------|
| Informator o ofercie          | Wyszukiwanie ofert                                 |
| Terminarz                     | Oforta                                             |
| Zasady naboru                 | Powiat:                                            |
| Pliki do pobrania, instrukcja | Wybierz +                                          |
|                               | Dzielnica - Miasto Kraków:                         |
|                               | Wybierz +                                          |
|                               | Typ szkoły:                                        |
|                               | Licea Ogólnokształcące 🔶                           |
|                               | Typ grupy rekrutacyjnej:                           |
|                               | Wszystkie ¢                                        |
|                               | Sugerowane przedmioty rozszerzone:                 |
|                               | Wybierz \$                                         |
|                               | Proponowane języki wiodące w grupie rekrutacyjnej: |
|                               | Wybierz +                                          |
|                               | Proponowane języki obce nauczane w grupie          |
|                               | rekrutacyjnej:                                     |
|                               | **/JUGIT                                           |

- Po wyborze typu szkoły Zasadnicza Szkoła Zawodowa mamy do wyboru następujące opcje wyszukiwania:
  - zawód
  - > proponowane języki wiodące w grupie rekrutacyjnej
  - oddział dla młodocianych pracowników

| 🚺 Strona główna               | Wyszukiwarka Ulubione                              |                      |
|-------------------------------|----------------------------------------------------|----------------------|
| Informator o ofercie          | Wyszukiwanie ofert                                 | 🗙 Wyczyść 🔍 Wyszukaj |
| Terminarz                     | Oferta                                             |                      |
| Zasady naboru                 | Powiat:                                            |                      |
| Pliki do pobrania, instrukcja | Wybierz 🗢                                          |                      |
|                               | Dzielnica - Miasto Kraków:                         |                      |
|                               | Wybierz +                                          |                      |
|                               | Typ szkoły:                                        |                      |
|                               | Zasadnicze Szkoły Zawodowe 🔶                       |                      |
|                               | Typ grupy rekrutacyjnej:                           |                      |
|                               | Wszystkie \$                                       |                      |
|                               | Zawód:                                             |                      |
|                               | Wybierz ¢                                          |                      |
|                               | Proponowane języki wiodące w grupie rekrutacyjnej: |                      |
|                               | Wybierz ¢                                          |                      |
|                               | Oddział dla młodocianych pracowników:              |                      |
|                               | nieistotne     ne                                  |                      |
|                               | © tak                                              |                      |
|                               |                                                    |                      |

- Po wyborze typu szkoły Technika mamy do wyboru następujące opcje wyszukiwania:
  - zawód
  - sugerowane przedmioty rozszerzone
  - > proponowane języki wiodące w grupie rekrutacyjnej
  - > proponowane języki obce nauczane w grupie rekrutacyjnej

| Strona główna                 | Wyszukiwarka Ulubione                                       |           |                   |
|-------------------------------|-------------------------------------------------------------|-----------|-------------------|
| Informator o ofercie          | Wyszukiwanie ofert                                          | X Wyczyść | <b>Q</b> Wyszukaj |
| Terminarz                     | Oferta                                                      |           |                   |
| Zasady naboru                 | Powiat:                                                     |           |                   |
| Pliki do pobrania, instrukcja | Wybierz ¢                                                   |           |                   |
|                               | Dzielnica - Miasto Kraków:                                  |           |                   |
|                               | Wybierz +                                                   |           |                   |
|                               | Typ szkoły:                                                 |           |                   |
|                               |                                                             |           |                   |
|                               | Vszystkie +                                                 |           |                   |
|                               | Zawód:                                                      |           |                   |
|                               | Wybierz \$                                                  |           |                   |
|                               | Sugerowane przedmioty rozszerzone:                          |           |                   |
|                               | Wybierz \$                                                  |           |                   |
|                               | Proponowane języki wiodące w grupie rekrutacyjnej:          |           |                   |
|                               |                                                             |           |                   |
|                               | Proponowane języki obce nauczane w grupie<br>rekrutacyjnej: |           |                   |
|                               | Wybierz +                                                   |           |                   |

3. Proszę nacisnąć "Rozwiń" aby przeczytać ofertę szkoły, którą są Państwo zainteresowani

| Strona dówna                  |                                                                                               |
|-------------------------------|-----------------------------------------------------------------------------------------------|
|                               | Wyszukiwarka Ulubione                                                                         |
| Informator o ofercie          | Romothy wyczukiucznia Wyszukaj ponownie                                                       |
| Terminarz                     |                                                                                               |
|                               | Wyświetlane wszystkie grupy rekrutacyjne w placówce                                           |
| Zasady naboru                 | Typ szkoły: Licea Ogólnokształcące                                                            |
| Diiki da pahrania instruksia  | Dzielnica: Wszystkie                                                                          |
| Pliki do pobrania, instrukcja | Zawód: nieistotne                                                                             |
|                               | Zawód : nieistotne                                                                            |
|                               | Typ grupy rekrutacyjnej: nieistotne                                                           |
|                               | Sugerowane przedmioty rozszerzone (nazwa grupy tworzona jest                                  |
|                               | na podstawie wybranych przedmiotow): nieistotne                                               |
|                               | Sugerowane przedmioty rozszerzone (nazwa grupy tworzona jest                                  |
|                               | na podstawie wybranych przedmiotow) : melstonne                                               |
|                               | Proponowane języki włodące w grupe rekrutacyjnej: mesoune                                     |
|                               | Proportivariae języki obczanie w oddzale i miestotne                                          |
|                               |                                                                                               |
|                               | Peary Owczary Łuczyce Mapa Satelita                                                           |
|                               | Filipovice View View Michalowice Gmina                                                        |
|                               | + Wola Blen Kocmyrzów-Luborzyca Brzesko                                                       |
|                               | Zi – mipówska Tenczynek Nawojowa Zabierzów Zielonki Węgrzce Prusy Kocmyrzów Stregoborzyce Grt |
|                               | BEAD Rzaska 24 Tropiszów Johnnia-Wawrzeńczwe Dr                                               |
|                               | Zalas Balce 70 7                                                                              |
|                               | Atternia E30 E77 A Aków F79 79 Societski                                                      |
|                               | Rybna Rybna Botorika                                                                          |
|                               | Kaszów Liszki Ad                                                                              |
|                               | Wegrze                                                                                        |
|                               | Soutkowice Wielkie Podłęże Staniatki                                                          |
|                               | Czernichów Kopanka Wieliczka Bodzanów Szarow Kaj Stanisławice                                 |
|                               | Brzeźnica Skawina Libertów Golkowice Siercza Biskunice Brzeżie Targowisko Bot                 |
|                               | 44 Wrząsowie Koźmie tapczy                                                                    |
|                               | Google Radziszów Mogilary Swianick                                                            |
|                               | While was relative pic                                                                        |
|                               | wyniki wyszukwania                                                                            |
|                               |                                                                                               |
|                               | I Liceum Ogólnokształcące ( I Stare Miasto, plac PLAC NA GROBLACH 9) 🛛 🖉 Rozwiń 🔽 Drukuj 🌟    |
|                               |                                                                                               |
|                               | TLLiceum Opółnokształczce ( I Stare Miasto ulica JANA SOBJESKIEGO 💋 💿 Rozwiń 🖶 Drukuj 🔶       |
|                               |                                                                                               |
|                               |                                                                                               |
|                               |                                                                                               |

W rozwiniętym podglądzie oferty widoczne są między innymi grupy rekrutacyjne, na które jest prowadzona rekrutacja w danej szkole. Po kliknięciu w nazwę grupy rekrutacyjnej pojawia się krótki opis grupy rekrutacyjnej i wspierane kryteria w tej grupie rekrutacyjnej.

| I Liceum Ogólnokształcące ( I Stare Miasto, plac PLAC NA GROBLACH 9)                                                                                                    | 🔕 Zwiń 🖶 Drukuj ┪              |
|----------------------------------------------------------------------------------------------------|--------------------------------|
| Oferta - I Liceum Ogólnokształcące                                                                                                    |                                |
| Development of the state                                                                                                    |                                |
| Dyrektor: Tomasz Onmonov                                                                                                    |                                |
| Adres:                                                                                                    |                                |
| piac plac na groblach 9                                                                                                    |                                |
| 31-101 Krakow                                                                                                    |                                |
| Dzielnica: I stare miasto                                                                                                    |                                |
| Strona www.nttp://www.nowodworek.krakow.pi                                                                                                    |                                |
| Aures e-mail: otago.krakow@gmail.com                                                                                                    |                                |
| Teleion: 124225075                                                                                                    |                                |
| Prowadzone grupy rekrutacyjne, spełniające kryteria wyszukiwania:                                                                                                    |                                |
| »A-ogolnodostępny-biologia, chemia«                                                                                                    |                                |
| B-dwujęzyczny-informatyka, matematyka                                                                                                    |                                |
| C-sportowy-bologia, geografia     D sportowy-bologia, geografia                                                                                                    |                                |
| O-sportowy-crienia, geogrania                                                                                                    |                                |
| Dodatkowe informacje o grupie rekrutacyjnej:                                                                                                    |                                |
| A-ogóInodostępny-biologia, chemia                                                                                                    |                                |
| Liczba wszystkich miejsc: 25                                                                                                    |                                |
| Liczba miejsc do rekrutacji: 25                                                                                                    |                                |
| Liczba podań kandydatów kontynuujących: 0                                                                                                    |                                |
| Liczba podan kandydatów na pierwszym priorytecie: 12                                                                                                    |                                |
| Liczba podan kandydatow na drugim priorytecie: 3                                                                                                    |                                |
| Liczba podan kandydatów na dalszych priorytrtach: 4                                                                                                    |                                |
| Turn grup value transienie actiendenteepu                                                                                                    |                                |
| <ul> <li>Typ grupy rew ulacy (re); ogomouosiepny</li> <li>Sugarowane przedmiaty rozprzeznae (nazwa grupy tworzona jest na podstawie wybranych przedmiatów); biologia, chemia</li> </ul>                                                              |                                |
| <ul> <li>Sogar ovane przedmosty toższerzone (nazwa grupy tworzona jest na podstawie wybranych przedmostwy, biologia, chemia</li> <li>Pronorowane jezyk i wiadzerze w orunie rekrutacychnie i jezyk annielski jezyk czeski jezyk francjski</li> </ul> |                                |
| <ul> <li>Proponovane języki obce nauczane w oddziale : język angielski, język francuski, język niemiedki</li> </ul>                                                                                                    |                                |
| Wspierane dodatkowe kryteria:                                                                                                    |                                |
| <ul> <li>język polski</li> </ul>                                                                                                    |                                |
| <ul> <li>język obcy, za którego ocenę naliczane będą punkty rekrutacyjne</li> </ul>                                                                                                    |                                |
| • biologia                                                                                                    |                                |
| chemia                                                                                                    |                                |
| <ul> <li>Laureat konkursów i olimpiad o zasięgu wojewódzkim i ponadwojewódzkim, których program obejmuje w całości lub poszerza treści pod</li> </ul>                                                                                                | lstawy programowej co najmniej |
| jednego przedmiotu (preferencje te nie dotyczą dodatkowych kryteriów przy kwalifikowaniu do klas, w których wymagana są szczególr                                                                                                    | ne predyspozycje kandydata -   |
| sprawnościowe, zdrowotne, artystyczne, uzdolnienia językowe, inne).                                                                                                    |                                |
| Opis:                                                                                                    |                                |
| Obecnie Nasza Szkoła należy do Towarzystwa Szkół Twórczych i Szkół Zrzeszonych w UNESCO.                                                                                                    |                                |
| W szkole prowadzą działalność: Klub Ekologiczny, Szkolne Koło Wolontariatu, Dyskusyjny Klub Filmowy, oraz liczne koła zainteresowań:                                                                                                    |                                |
| języka polskiego, matematyki, historii, biologii, geografii,informatyki, chemii, fizyki, języka angielskiego, wiedzy o społeczeństwie oraz                                                                                                    |                                |
| koło strzeleckie, historii sztuki, języka łacińskiego (łacina dla medyków) i klub klasyczny. Nauczanie języka angielskiego realizowane                                                                                                    |                                |
| rozwin»                                                                                                    |                                |

## 4. Aby wydrukować ofertę szkoły, którą są Państwo zainteresowani proszę nacisnąć "Drukuj"

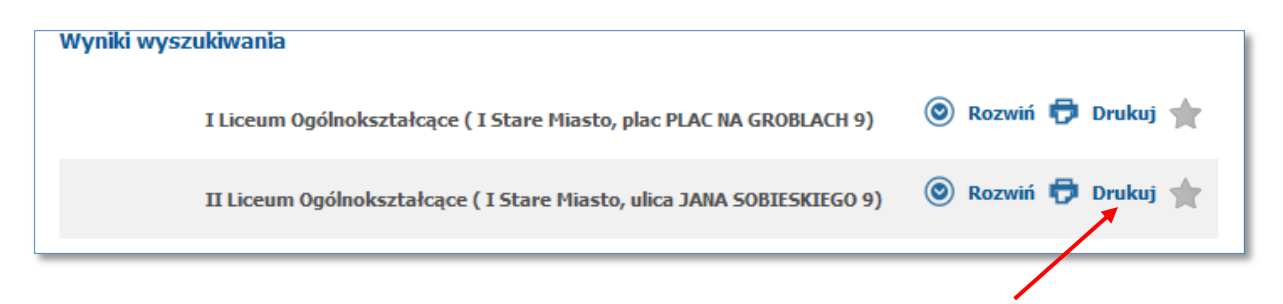

5. Proszę skorzystać z przycisku "drukuj"

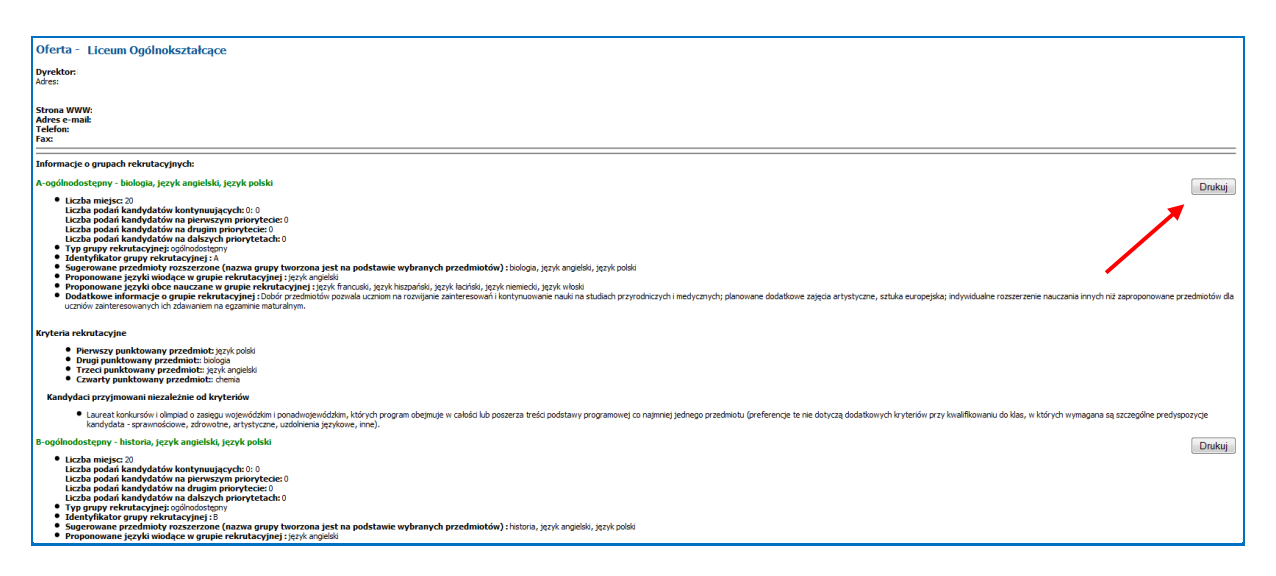

Oferty placówek, którymi są Państwo zainteresowani można dodać do "Ulubionych", a następnie je porównać

# 6. Proszę przy odpowiednich placówkach nacisnąć 常 "Dodaj do ulubionych"

| Wyniki wyszukiwania                                                    |                     |
|------------------------------------------------------------------------|---------------------|
| I Liceum Ogólnokształcące ( I Stare Miasto, plac PLAC NA GROBLACH 9)   | 💿 Rozwiń 🛱 Drukuj 🚖 |
| II Liceum Ogólnokształcące ( I Stare Miasto, ulica JANA SOBIESKIEGO 9) | 💿 Rozwiń 🖶 Drukuj 📩 |
|                                                                        |                     |

### 7. Proszę przejść do zakładki "Ulubione"

| Strona główna                 | Wyszukiwarka Ulubione      |
|-------------------------------|----------------------------|
| Informator o ofercie          | Wyszukiwanie ofert         |
| Terminarz                     | Oferta                     |
| Zasady naboru                 | Powiat:                    |
| Pliki do pobrania, instrukcja | Wybierz ¢                  |
|                               | Dzielnica - Miasto Kraków: |
|                               | Wybierz ¢                  |
|                               | Typ szkoły:                |
|                               | Wybierz ¢                  |
|                               | Typ grupy rekrutacyjnej:   |
|                               | Wszystkie                  |
|                               |                            |

### 8. Aby porównać oferty "Ulubionych placówek" proszę zaznaczyć checkbox przy placówkach a następnie nacisnąć "Porównaj zaznaczone"

| Strona główna                 | Wyszukiwarka Ulubione                                                  |                                         |
|-------------------------------|------------------------------------------------------------------------|-----------------------------------------|
| Informator o ofercie          | Ulubione placówki                                                      | <ul> <li>Porównaj zaznaczone</li> </ul> |
| Terminarz                     |                                                                        |                                         |
| Zasady naboru                 | I Liceum Ogólnokształcące (I Stare Miasto, plac PLAC NA GROBLACH 9)    | 💿 Rozwiń 🛱 Drukuj 🔺 📄                   |
| Pliki do pobrania, instrukcja | II Liceum Ogólnokształcące ( I Stare Miasto, ulica JANA SOBIESKIEGO 9) | 💿 Rozwiń 🖶 Drukuj 🛖 📃                   |
|                               |                                                                        | $\sim$                                  |

| Oferta - LLiceum Ogdinokształcące<br>Dyrektor: Tomas Ołmołow<br>Adres:<br>Bał FLA IV. Ng OGLACH 9<br>31-101 Kradów<br>Dzielanica: Tsier Marto<br>Strona WWW: http://www.mondeurek.bratow.pl<br>Adres = maik Olaps.kralow Ognak.com<br>Tederios: 12425075                                                                                                    | Oferta - TL Liceum Ogólnokształcące<br>Dyrektor Werk Finkjik<br>Adresi<br>Wata DMA SOBERGEO 9<br>31-135 Kródów<br>Dziełnica: 153rc Mach<br>Strona WWW: http://www.sobiedu.turalow.gl<br>Adres = małk otopy.królow Ggmał.com<br>Telefon: 15373792                                                                                                    |
|----------------------------------------------------------------------------------------------------|----------------------------------------------------------------------------------------------------|
| Informacje o grupach rekrutacyjnych:                                                                                                    | Informacje o grupach rekrutacyjnych:                                                                                                    |
| A-ogólnodostępny-biologia, chemia                                                                                                    | A-ogólnodostępny-fizyka, geografia                                                                                                    |
| Licka weigektön missie: 25     Licka weigektön konstyrmunglacych: 0     Licka biogektön konstyrmunglacych: 0     Licka biogekti konstyrmunglacych: 0     Licka biogekti konstyrmunglacych: 0     Licka bi | Licha wszytkóń mięsca 25     Licha wszytkóń mięsca 25     Licha podań kandydatów kontymujących: 0     Licha podań kandydatów na drusym priorytecie: 3     Licha podań kandydatów na drusym priorytecie: 3     Licha podań kandydatów na dalszych priorytecie: 2     Licha podań kandydatów na dalszych priorytecie: 2     Licha podań kandydatów na dalszych priorytecie: 3     Licha podań kandydatów na dalszych priorytecie: 3     Licha podań kandydatów na dalszych priorytecie: 3     Licha podań kandydatów na dalszych priorytecie: 3     Licha podań kandydatów na glacych priorytecie: 3     Licha podań kandydatów na glacych priorytecie: 3     Tog orany na priorytecie: 3     Tog orany na priorytecie: 3     Tog orany na podań kandydatów na glacych priorytecie: 3     Tog orany na priorytecie: 3     Tog orany na priorytecie: 3     Tog orany na podań kandydatów na dalacych priorytecie: 3     Tog orany na priorytecie: 3     Tog orany na podawate priorytecie: 3     Tog orany na podawate priorytecie: 3     Tog orany na podawate priorytecie: 3     Tog orany na podawate priorytecie: 3     Tog orany na podawate priorytecie: 3     Tog orany na podaw     |
| Wspierane dodatkowe kryteria:                                                                                                    | Wspierane dodatkowe kryteria:                                                                                                    |
| <ul> <li>język polski</li> <li>język polski</li> <li>język doży, za którego ocenę naleczene będą punkty rekrutacyjne</li> <li>biologia</li> <li>dnema</li> <li>chema</li> <li>Lawzest konkursów i olimpiad o zasięgu wojewódzkim ponadwojewódzkim, których program obejmuje w całości klo poszerza treści podstawy programowej co najmniej jednego przedmiotu (preferenczje te ne dożyczą dodatowych i kryterów przy kwalifikowanu do kas, w których wymagana są szczególne predyspozycje kandydata - sprawnoścowe, zdrowotne, artystyczne, uzdołnema pętrówne, ime)</li> </ul>                                                                                                    | <ul> <li>język pości</li> <li>język obcy, za którego ocenę nalkczane będą punkty rekrutacyjne</li> <li>geografi</li> <li>fizyka</li> <li>fizyka</li> <li>tauresk konkursów i olimpiad o zasięgu wojewódzkim i ponadwojewódzkim, których program obejmuje w ca<br/>(preferencje te ne dotyczą dodatkowych kryteriów przy kwalifikowanu do klas, w których wymagana są s<br/>uzobienne jącykowe, mu);</li> </ul>                                                                                                    |
| B-dwujęzyczny-informatyka, matematyka                                                                                                    | B-dwujęzyczny-biologia, chemia                                                                                                    |
| Uccha wezystkó-miesz: 25     Uccha wezystkó-miesz: 25     Uccha wezystkó-miesz: 25     Uccha podań kandydatów kontymuujących: 0     Uccha podań kandydatów na drugim priorytecke: 3     Uccha podań kandydatów na drugim priorytecke: 3     Uccha podań kandydatów na drugim priorytecke: 1     Uccha podań kandydatów na drugim priorytecke: 1     Uccha podań kandytatów na drugim priorytecke: 1     Uccha podań kandytatów na drugim podań kandytecke: 1     Uccha podań kandytecke: 1     Uccha podań kandytecke: 1     Uccha podań kandytecke: 1     Uccha podań kandytecke: 1     Uccha podań kand | Uccha wazystkół mięsc: 25 Uccha wazystkół mięsc: 25 Uccha podań kandydatów kontynuujących: 0 Uccha podań kandydatów na drugim priorytecie: 4 Uccha podań kandydatów na drugim priorytecie: 1 Uccha podań kandydatów na drugim priorytecie: 1 Uccha podań kandydatów na diaszych provytratah: 13 Uccha podań kandydatów na diaszych provytratah: 13 Uccha podań kandydatów na diaszych podań kandyki podań kandyki podań k |